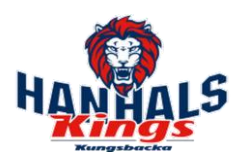

Beroende på vilket program, vilken version, vilken enhet mm som man använder kan det se lite olika. De olika systemen som vi går igenom är

# Innehåll

| Outlook på MAC                          | 1 |
|-----------------------------------------|---|
| Outlook på Windows                      | 2 |
| IOS inbyggda e-post klient(iPAD/iPhone) | 3 |
| Android-mail                            | 3 |
| Outlook på mobil enhet                  | 4 |
| Via en webbläsare                       | 5 |
| Delad brevlåda i Outlook på Windows     | 5 |
| Delad brevlåda i Outlook på mobil       | 5 |

# Outlook på MAC

#### 1. Välj **Outlook** > **Inställningar** > **konto**.

- 2. Klicka på plustecknet (+) > **Nytt konto**.
- 3. Skriv din e-postadress > Fortsätt.

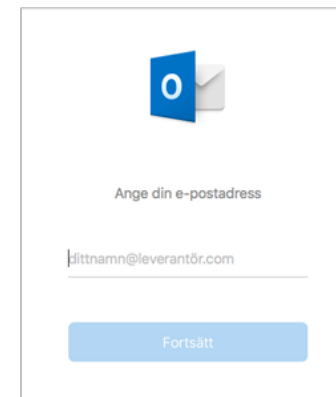

- Skriv ditt lösenord > Lägg till konto. (Sidan du ser kan vara olika beroende på vilket konto du vill lägga till.)
- 5. Välj **Klar** för att börja använda Outlook 2016 för Mac.

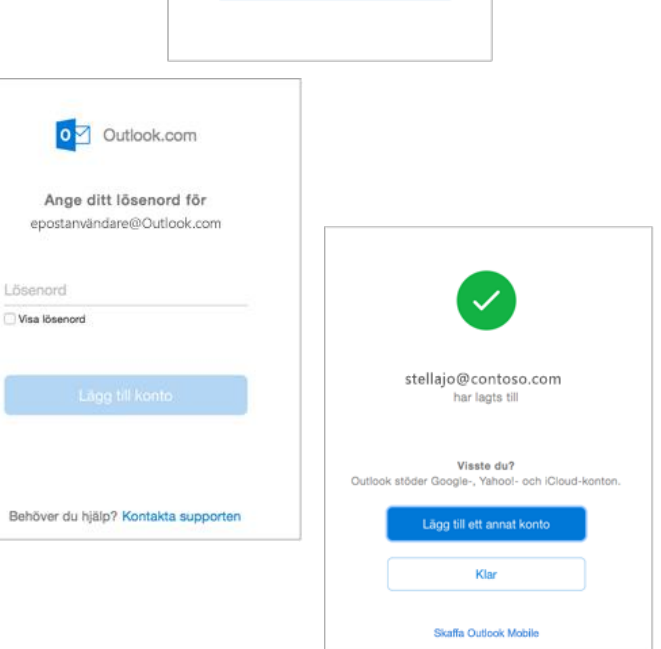

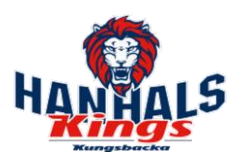

### Outlook på Windows

De här stegen är desamma oavsett om du lägger till ditt första e-postkonto eller andra epostkonton i Outlook.

1. Välj Arkiv > Lägg till konto.

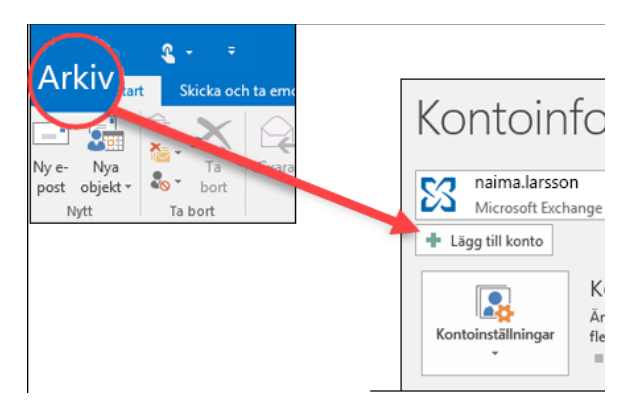

2. Vad som visas därnäst beror på vilken version av Outlook du har.

Outlook för Microsoft 365 & Outlook 2016 Ange din e-postadress och klicka på Anslut.

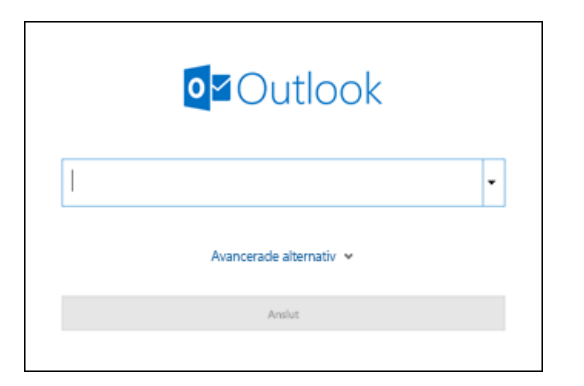

#### Outlook 2013 och Outlook 2010

Ange namn, e-postadress och lösenord och klicka på Nästa.

![](_page_1_Picture_11.jpeg)

![](_page_2_Picture_1.jpeg)

# IOS inbyggda e-post klient(iPAD/iPhone)

Guiden nedan beskriver hur du lägger till ett nytt konto på iPhone, iPad eller iPod touch.

1. Lägga till ditt Hanhals-konto

Tryck på Inställningar > Lösenord och konton > Lägg till konto > Microsoft Exchange.

2. Ange dina uppgifter

Ange din e-postadress som användarnamn, samt ange ditt nya lösenord. Du kan även

3. Du kan synkronisera mail, kontakter, kalender, påminnelser och anteckningar. När du är klar med valen trycker du på Spara-knappen.

|             |                                                   | 100% |      |
|-------------|---------------------------------------------------|------|------|
| Cancel      | Exchange                                          | Next | Cano |
| mail        | email@example.com                                 |      |      |
| assword     | Required                                          |      |      |
| Description | My Exchange Account                               |      |      |
|             | Exchange Device ID                                |      |      |
| XOX         | <pre>xxxxxx00xx00xx00x0x0x0x0x0x0x0x0x0x0x0</pre> |      |      |

| ···· ÷  | 9:41 AM  | 100% |
|---------|----------|------|
| Cancel  | Exchange | Sav  |
| 🖂 Mail  |          |      |
| 👥 Conta | cts      |      |
| Calen   | dars     |      |
| Remin   | ders     |      |
| Notes   |          | C    |
|         |          |      |
|         |          |      |

### Android-mail

Öppna Samsung e-postprogrammet och tryck på Lägg till konto om det är första gången.

Du kan också öppna Inställningar i appen > Lägg till konto.

| <           | E-POSTINSTALLNINGAR                                     |
|-------------|---------------------------------------------------------|
| KON         | TON                                                     |
| dit<br>Sena | tnamn@hotmail.com<br>ast synkroniserat 2017-06-16 13:47 |
| +           | Lägg till konto                                         |

Ange din e-postadress och ditt lösenord. Tryck på Logga in.

Om du uppmanas att välja Kontotyp väljer du Microsoft Exchange ActiveSync för att synkronisera kontakter och kalendrar.

|  | Välj kontotyp                 |
|--|-------------------------------|
|  | POP3-konto                    |
|  | IMAP-konto                    |
|  | Microsoft Exchange ActiveSync |
|  |                               |

| < LÄGG TILL NYTT KONTO |          |
|------------------------|----------|
| dittnamn@hotmail.com   |          |
| Lösenord               |          |
| Visa lösenord          |          |
|                        |          |
|                        |          |
| MANUELL KONFIGURATION  | LOGGA IN |

![](_page_3_Picture_1.jpeg)

Tryck på **Ja** eller **OK** för att bekräfta inställningar och behörigheter. Vad som visas kan variera beroende på vilken typ av konto du konfigurerar.

Det kan ta några minuter innan e-post, kalender, kontakter och uppgifter har synkroniserats.

![](_page_3_Picture_4.jpeg)

![](_page_3_Picture_5.jpeg)

# Outlook på mobil enhet

Starta Outlook för iOS/Android

Har du inte någon brevlåda så kommer du direkt, Lägg till konto där du anger du din fullständiga e-postadress och trycker sedan på Lägg till konto.

Annars öppnar du **"huset"** > trycker på **Brevet med +** eller Inställningar > Lägg till konto > Lägg till e-postkonto.

Ange lösenordet för e-postkontot och tryck på Logga in.

![](_page_3_Picture_11.jpeg)

![](_page_4_Picture_1.jpeg)

### Via en webbläsare

Du kan alltid komma åt brevlådan via https://Outlook.office365.com

### Delad brevlåda i Outlook på Windows

Här finns en begränsning i Outlook att du bara kan lägga till extra mailboxar i din standard exchange-koppling. Vill du lägga till en Hanhals delad mailbox trots att du redan har en Exchange-koppling då behöver du skapa en ny profil via **Mail** i **kontrollpanelen**.

### Delad brevlåda i Outlook på mobil

Tryck på "huset" > tryck på Brevet med + > Lägg till delad postlåda > ange e-post adressen och tryck Lägg till..

#### Delad mailbox på MAC

- 1. Öppna Outlook for Mac.
- 2. Välj File.
- 3. Välj **Open**.
- 4. Välj Other User's Folder.
- 5. Välj **Inbox** från dropdown listan.**Folder Type**
- 6. Ange namnet på den delade brevlådan
- 7. Välj rätt brevlåda I listan.
- 8. Välj Open.

![](_page_4_Picture_17.jpeg)

| Open Other User's Folder |                |  |
|--------------------------|----------------|--|
| Q Shared Mailbox         | 6 8            |  |
| 0                        | -7             |  |
|                          |                |  |
|                          |                |  |
|                          |                |  |
|                          | -              |  |
| Folder Type:             | Inbox ᅌ 5      |  |
| Account:                 | MSU Office 365 |  |
|                          | 0 Open         |  |